## **Tutorial TightVNC**

Ce logiciel permet de prendre à distance votre PC. Plus rapide que la prise à distance de windows XP.

Télécharger le logiciel TighVNC : ICI

## I- Installation

Puis installer le logiciel :

| Setup - TightVNC |                                                                               |
|------------------|-------------------------------------------------------------------------------|
|                  | Welcome to the TightVNC Setup<br>Wizard                                       |
|                  | This will install TightVNC 1.2.9 on your computer.                            |
|                  | It is recommended that you close all other applications before<br>continuing. |
|                  | Click Next to continue, or Cancel to exit Setup.                              |
|                  |                                                                               |
|                  |                                                                               |
|                  |                                                                               |
|                  |                                                                               |
|                  |                                                                               |
|                  | Next > Cancel                                                                 |

Faites "Next"

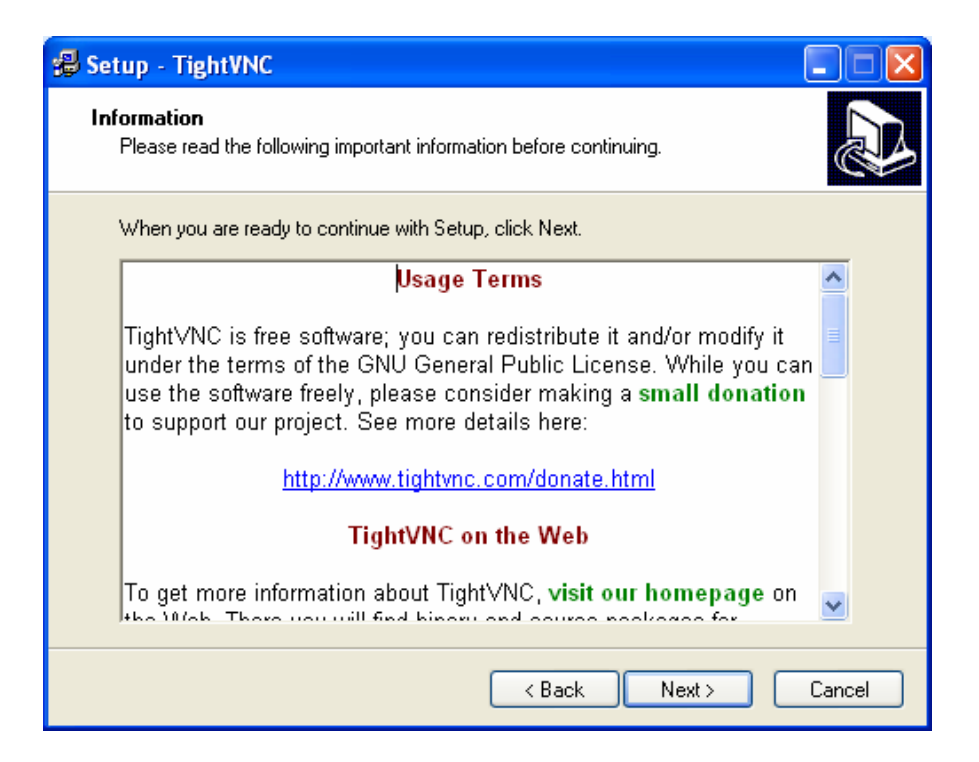

Encore "Next"

| 월 Setup - TightVNC                                                                |        |  |  |
|-----------------------------------------------------------------------------------|--------|--|--|
| Select Destination Directory<br>Where should TightVNC be installed?               |        |  |  |
| Select the folder where you would like TightVNC to be installed, then click Next. |        |  |  |
| C:\Program Files\TightVND                                                         |        |  |  |
| 🔁 C.V                                                                             | ~      |  |  |
| 🗀 Program Files                                                                   |        |  |  |
| agess 🔁                                                                           | _      |  |  |
| Analog Devices                                                                    |        |  |  |
| All Technologies                                                                  |        |  |  |
| ComPlus Applications                                                              |        |  |  |
| DAEMON Tools                                                                      | ~      |  |  |
| 🍛 C:                                                                              | *      |  |  |
| The program requires at least 0,1 MB of disk space.                               |        |  |  |
| < Back Next >                                                                     | Cancel |  |  |

"Next"

| 🛃 Setup - TightVNC                                                                                                    |                |
|----------------------------------------------------------------------------------------------------|----------------|
| Select Components<br>Which components should be installed?                                                                 |                |
| Select the components you want to install; clear the components you or install. Click Next when you are ready to continue. | do not want to |
| Custom installation                                                                                                    | ✓              |
| ✓ TightVNC Server                                                                                                    | 523 KB         |
| ✓ T ghtVNC Viewer                                                                                                    | 268 KB         |
| ☐ V/eb pages and documentation                                                                                             | 987 KB         |
| Current selection requires at least 0.9 MB of disk space                                                                   |                |
| Current selection requires at redst 0,3 MD of disk space.                                                                  |                |
| < Back Next                                                                                                    | > Cancel       |

Pour l'installation sur un poste Host (c'est-à-dire celui dont vous voulez prendre le contrôle), cochez "TightVNC Server".

Pour l'installation sur un poste client (c'est-à-dire celui à partir duquel vous allez prendre le contrôle du poste HOST), cocher "TighVNC viewer".

Si vous comprenez rien à ce que je dis, ce n'est pas grave cocher les deux comme sur cidessus.

Vous pouvez décocher "Web pages and documentation" Puis faire "Next"

| 🛃 Setup - TightVNC                                                                                                    |       |
|----------------------------------------------------------------------------------------------------|-------|
| Select Start Menu Folder<br>Where should Setup place the program's shortcuts?                                                                   |       |
| Select the Start Menu folder in which you would like Setup to create the program's shortcuts, then click Next.                                  |       |
| Tight/NC                                                                                                    |       |
| Accessoires<br>ATI HYDRAVISION<br>DAEMON Tools<br>Jeux<br>Microsoft Office<br>Outils d'administration<br>PSP Brew<br>SOTI<br>SoundMAX<br>WinRAR |       |
| Don't create any icons                                                                                                    |       |
| < Back Next > C                                                                                                    | ancel |

"Next"

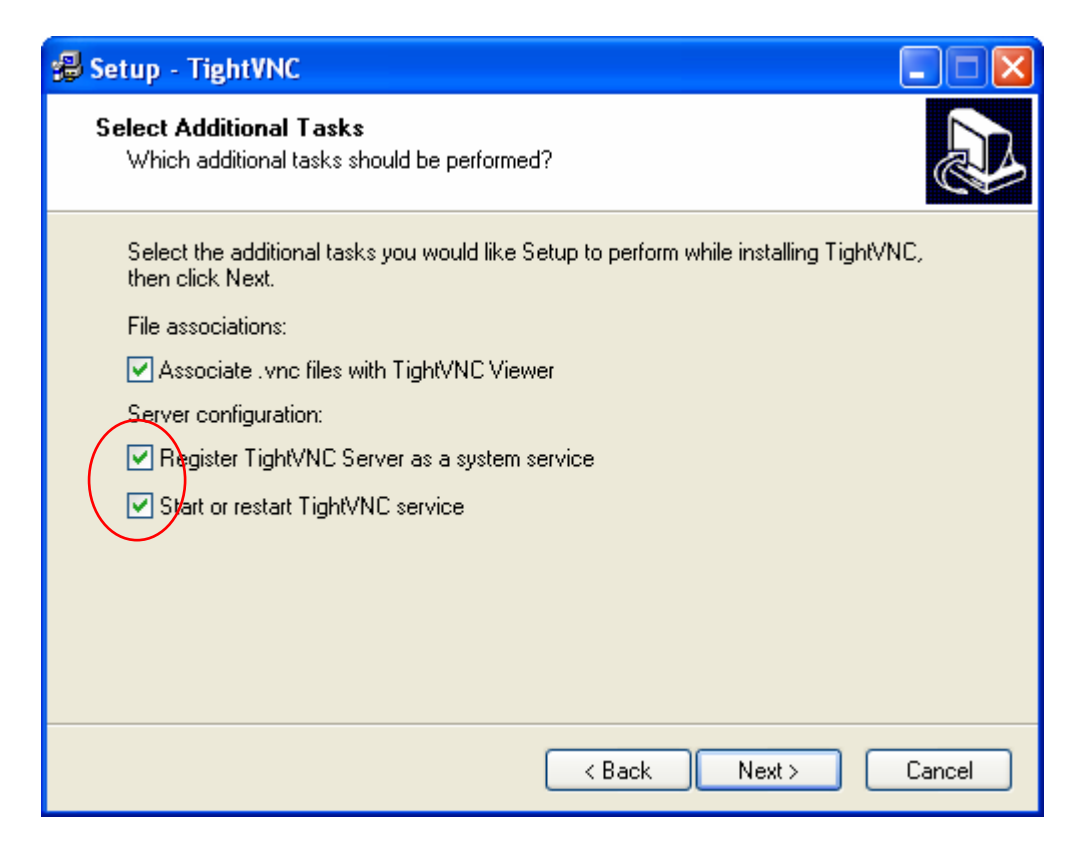

Cocher "Register TightVNC Server as a sytem service" Cocher aussi "Start or restart TightVNC service" Puis "next".

| 🕵 Setup - TightVNC                                                                                              |        |
|----------------------------------------------------------------------------------------------------|--------|
| Ready to Install<br>Setup is now ready to begin installing TightVNC on your computer.                           |        |
| Click Install to continue with the installation, or click Back if you want to review or<br>change any settings. |        |
| Destination directory:<br>C:\Program Files\TightVNC                                                             | ^      |
| Setup type:<br>Custom installation                                                                              | ≡      |
| Selected components:<br>Tight/NC Server<br>Tight/NC Viewer                                                      |        |
| Start Menu folder:<br>TightVNC                                                                                  | ~      |
|                                                                                                    |        |
| < Back Install                                                                                                  | Cancel |

Puis "Install".

Attendez vous aurez ce message d'erreur,

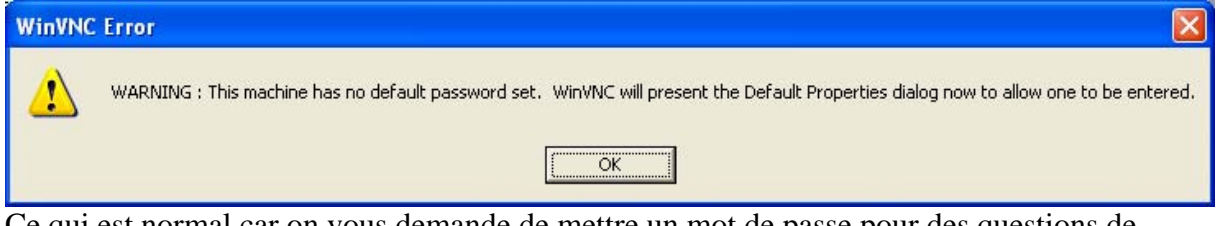

Ce qui est normal car on vous demande de mettre un mot de passe pour des questions de sécurité.

Faites "OK"

Vous tomberez sur cette fenêtre :

| WinVNC: Default Local System Prop                                                                                                    | erties 📃 🗖 🔀                                                                                                    |
|----------------------------------------------------------------------------------------------------|----------------------------------------------------------------------------------------------------|
| Incoming Connections   Accept socket connections   Password:   Password:   (view only):   Display or port numbers to use:   • auto • display:   • ports: 5900   and 5800 | Input Handling<br>Disable remote keyboard and pointer (view-only mode)<br>Disable local keyboard and pointer<br>Update Handling<br>Poll foreground window Poll console windows only<br>Poll foreground window Poll console windows only<br>Poll foreground window Poll on event received only<br>Poll full screen |
| (main) (HTTP)<br>When Last Client Disconnects<br>© Do nothing<br>© Lock workstation<br>© Logoff workstation                                                              | Bandwidth Optimizations   Image: Remove desktop wallpaper on client connections   Image: DK Apply   Image: DK Apply   Image: DK Advanced                                                                                                    |

Dans "Password" mettez un mot de passe. Faites de même pour Password (view only).

Ensuite faire "Apply" puis "OK"

C'est fini pour l'installation.

## II- <u>Utilisation</u>

Voilà comme vous pouvez le constater il y a une icône avec un grand "V" dans la barre des tâches. Ce qui veut dire que vous pouvez prendre à distance, CET ordinateur à distance.

Biensûr, configurer votre routeur, votre pare-feu et votre antivirus pour que TightVNC puisse y accéder. Au pire, désactiver ceux-ci.

Sur un poste client, lancer TightVNC viewer (best compression) ou (fast compression) comme vous voulez.

| Connection details                         |         |
|--------------------------------------------|---------|
| VNC server:                                | ОК      |
| The following formats are supported:       | Cancel  |
| (default is to use display 0 or port 5900) | Options |

Ensuite mettre l'adresse IP du poste host, puis OK.

Il vous demandera le mot de passe, mettez celui que vous avez entré précédemment. Vous avez alors accès à votre PC à distance.

Vous pouvez mettre une adresse IP local, une adresse IP fixe de votre fournisseur ou un nom de domaine.(Voir le Tutorial IP fixe et DNS).

By Ninjax